## COMPLEMENTO DE ESTADÍSTICA DESCRIPTIVA EN EXCEL

| 1-Abrir la pestaña de "Archivo" y lu | uego ir a "Opciones" | 2-Se despliega un seleccionar "Comp    | formulario de "Opcio<br>plementos"                                              | ones de Exce                                                     | el", luego               |
|--------------------------------------|----------------------|----------------------------------------|---------------------------------------------------------------------------------|------------------------------------------------------------------|--------------------------|
| $\bigcirc$                           | Buen                 |                                        |                                                                                 |                                                                  |                          |
|                                      |                      | Opciones de Excel                      |                                                                                 |                                                                  | ? ×                      |
|                                      | ✓ Nueva              | General                                | Vea y administre los complementos                                               | de Microsoft Office.                                             |                          |
| 🕒 Nuevo                              |                      | Datos                                  | Complementos                                                                    |                                                                  |                          |
| 🗁 Abrir                              | 1 2                  | Revisión                               | Nombre 🔺                                                                        | Ubicación                                                        | Тіро                     |
|                                      | 3 4                  | Guardar                                | Complementos de aplicación activos                                              |                                                                  |                          |
|                                      | 5                    | Idioma                                 | Herramientas para análisis - VBA<br>Nitro Pro                                   | C:\sis\ATPVBAEN.XLAM<br>C:\ddin.Net.Proxy.13.dll                 | Complemento de Excel     |
| Información                          | 7                    | Accesibilidad                          |                                                                                 |                                                                  |                          |
|                                      |                      | Avanzadas                              | Complementos de aplicación inactivos                                            |                                                                  | Complemente de Fuel      |
| Guardar                              |                      |                                        | Fecha (XML)                                                                     | C:\Smart Tag\MOFL.DL                                             |                          |
|                                      |                      | Personalizar cinta de opciones         | Herramientas para análisis                                                      | C:\alysis\ANALYS32.XLL                                           | Complemento de Excel     |
| Cuandan as as a                      |                      | Barra de herramientas de acceso rápido | Inquire                                                                         | C:\6\DCF\NativeShim.d                                            | II Complemento COM       |
| Guardar como                         |                      | Complementos                           | Microsoft Actions Pane 3                                                        |                                                                  | Paquete de expansión XML |
|                                      |                      | Contra da configura                    | Microsoft Data Streamer for Excel                                               | C:\orExcel.vsto vstoloca                                         | Complemento COM          |
| Imprimir                             |                      | Centro de confianza                    | Complemento: Herramientas para análisis                                         | s - VBA                                                          |                          |
|                                      |                      |                                        | Editor:                                                                         |                                                                  |                          |
| Compartir                            | Recier               |                                        | Compatibilidad: No hay información dispo<br>Ubicación: C:\Program Files\Microso | onible sobre compatibilidad<br>ft Office\root\Office16\Library\/ | Analysis\ATPVBAEN.XLAM   |
| Exportar                             | ß                    |                                        | Descripción: Herramientas para análisis                                         | s - VBA                                                          |                          |
| Cerrar                               | ×                    |                                        | Administrar: Complementos de Excel                                              | <u> </u>                                                         |                          |
|                                      |                      |                                        |                                                                                 |                                                                  | Aceptar Cancelar         |
| Cuenta                               | ×                    | L                                      |                                                                                 |                                                                  |                          |
|                                      |                      |                                        |                                                                                 |                                                                  |                          |
| Comentarios                          |                      |                                        |                                                                                 |                                                                  |                          |
| Opciones                             | ×                    |                                        |                                                                                 |                                                                  |                          |
|                                      |                      |                                        |                                                                                 |                                                                  |                          |

3-Se despliega un nuevo formulario y se deberá seleccionar "Herramientas para análisis-VBA" y "Aceptar"

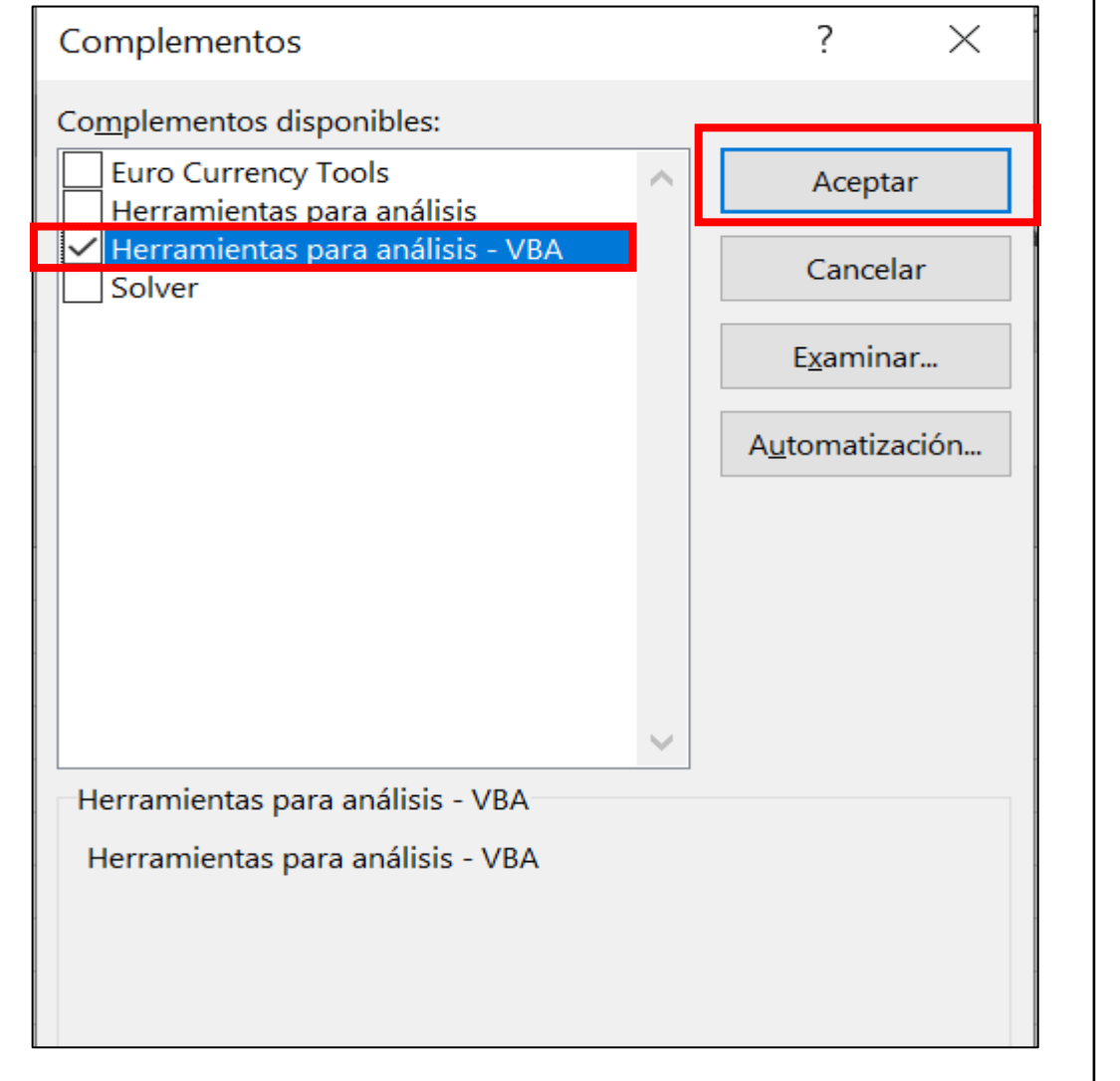

## 4-Se despliega un formulario de "Opciones de Excel", luego seleccionar "Complementos"

| Fórmulas         Datos         Revisión         Guardar         Idioma         Accesibilidad         Avanzadas         Personalizar cinta de opciones         Barra de herramientas de acceso rápido         Complementos de aplicación inactivos         Revisión         Complementos de aplicación inactivos         Personalizar cinta de opciones         Barra de herramientas de acceso rápido         Complementos         Complementos         Complementos         Complementos         Complementos         Complementos         Barra de herramientas de acceso rápido         Microsoft Data Streamer for Excel         Churo Excel veto Usitiva Vanices Forol         Complemento:         Herramientas para análisis - VBA         Complemento:         Microsoft Data Streamer for Excel         Complemento:         Microsoft Douse Man for Excel         Complemento:         Herramientas para análisis - VBA         Editor:         Complemento:         Complemento:         Herramientas para análisis - VBA         Editor:         Complemento:         Descripción                                                                                                    | General                               | Vea v administre los complemente                                        | os de Microsoft Office                             |                       |
|----------------------------------------------------------------------------------------------------|---------------------------------------|-------------------------------------------------------------------------|----------------------------------------------------|-----------------------|
| Datos         Revisión         Guardar         Idioma         Accesibilidad         Avanzadas         Personalizar cinta de opciones         Barra de herramientas de acceso rápido         Complementos         Complementos         Complemento:                                                                                                    | órmulas                               |                                                                         |                                                    |                       |
| Revisión       Nombre *       Ubicación       Tipo         Guardar       Complementos de aplicación activos       Herramientas para análisis - VBA       C\sis\ATPVBAEN.XLAM       Complemento de fx         Idioma       Nitro Pro       C\ddin.Net.Proxy.13.dll       Complemento de fx         Accesibilidad       Avanzadas       Complementos de aplicación inactivos       Euro Currency Tools       C\ry\EUROTOOL.XLAM       Complemento de Ex         Personalizar cinta de opciones       Barra de herramientas de acceso rápido       Complementos       C\Smart Tag\MOFL.DLL       Acción         Complementos       C\alysis\ANALYS32.XLL       Complemento de Ex       Inquire       C\alysis\ANALYS32.XLL       Complemento COM         Microsoft Actions Pane 3       C\oFixcel.vstolystolocal       Complemento COM         Microsoft Data Streamer for Excel       C\oFixcel.vstolystolocal       Complemento COM         Microsoft Data Streamer for Excel       C\orExcel.vstolystolocal       Complemento COM         Microsoft Data Streamer for Excel       C\orExcel.vstolystolocal       Complemento COM         Microsoft Data Streamer for Excel       C\orExcel.vstolystolocal       Complemento COM         Microsoft Data Streamer for Excel       C\orExcel.vstolystolocal       Complemento COM         Descripción:       Herramientas para análisis -                                                                                                    | Datos                                 | Complementos                                                            |                                                    |                       |
| Guardar       Complementos de aplicación activos         Idioma       Nitro Pro         Accesibilidad       Nitro Pro         Avanzadas       Complementos de aplicación inactivos         Euro Currency Tools       C\ry\EUROTOOLXLAM       Complemento de Ex         Barra de herramientas de acceso rápido       Complementos análisis       C\smart Tag\MOFLDL       Acción         Microsoft Actions Pane 3       C:\of\DCF\NativeShim.dll       Complemento COM         Microsoft Data Streamer for Excel       C:\of\DCF\NativeShim.dll       Complemento COM         Microsoft Data Streamer for Excel       C:\of\DCF\NativeShim.dll       Complemento COM         Microsoft Data Streamer for Excel       C:\of\DCF\NativeShim.dll       Complemento COM         Complemento:       Herramientas para análisis - VBA       Editor:       Complemento: COM         Complemento:       C:\of\DCF\NativeShim.dll       Complemento.COM         Microsoft Data Streamer for Excel       C:\of\DCF\NativeShim.dll       Complemento.COM         Complemento:       Herramientas para análisis - VBA       Editor:       Complemento.COM         Complemento:       C:\Program Files\Microsoft Office\root\Office16\Library\Analysis\ATPVBAEN.XLA!         Descripción:       Herramientas para análisis - VBA       Editor:         Descripción: <td>Revisión</td> <td>Nombre 📤</td> <td>Ubicación</td> <td>Тіро</td>                                                                                                    | Revisión                              | Nombre 📤                                                                | Ubicación                                          | Тіро                  |
| Idioma       Herramientas para análisis - VBA       Cisis\ATPVBAEN.XLAM       Complemento de Ex         Accesibilidad       Nitro Pro       Ciddin.Net.Proxy.13.dll       Complemento COM         Avanzadas       Complementos de aplicación inactivos       Euro Currency Tools       C:\ry\EUROTOOL.XLAM       Complemento de Ex         Personalizar cinta de opciones       Barra de herramientas de acceso rápido       Cismart Tag\MOFL.DLL       Acción         Inquire       Cis/aysis\ANALYS32.XLL       Complemento COM       Microsoft Actions Pane 3       Paquete de expansió         Complementos       Microsoft Actions Pane 3       Paquete de expansió       Paquete de expansió       Complemento: COM         Microsoft Data Streamer for Excel       Ciof\DCF\NativeShim.dll       Complemento COM         Microsoft Data Streamer for Excel       Ciof\DCINSLELL.DLL       Complemento COM         Microsoft Data Streamer for Excel       Ciof\DCINSLELL.DLL       Complemento COM         Microsoft Data Streamer for Excel       Ciof\DCINSLELL.DLL       Complemento COM         Complemento:       Herramientas para análisis - VBA       Editor:       Complemento: Complemento: Ci.Nrogram Files\Microsoft Office\root\Office16\Library\Analysis\ATPVBAEN.XLAP         Descripción:       Herramientas para análisis - VBA       Editor:       Editor:       Complementos de Excel                                                                                                    | Guardar                               | Complementos de aplicación activos                                      |                                                    |                       |
| Idioma       Nitro Pro       C:\ddin.Net.Proxy.13.dll       Complemento COM         Accesibilidad       Avanzadas       Euro Currency Tools       C:\ry\EUROTOOL_XLAM       Complemento de Ex         Personalizar cinta de opciones       Euro Currency Tools       C:\smart Tag\MOFL.DLL       Acción         Barra de herramientas de acceso rápido       Herramientas para análisis       C:\smart Tag\MOFL.DLL       Acción         Complementos       Microsoft Actions Pane 3       Paquete de expansió       Paquete de expansió         Centro de confianza       Microsoft Actions Pane 3       Paquete de expansió         Complemento:       Herramientas para análisis - VBA       Editor:         Compatibilidad:       No hay información disponible sobre compatibilidad       Ubicación:         Ubicación:       C:\Program Files\Microsoft Office\root\Office16\Library\Analysis\ATPVBAEN.XLAN         Descripción:       Herramientas para análisis - VBA                                                                                                    |                                       | Herramientas para análisis - VBA                                        | C:\sis\ATPVBAEN.XLAM                               | Complemento de Excel  |
| Accessibilidad       Complementos de aplicación inactivos         Avanzadas       Euro Currency Tools       C\ry\EUROTOOL.XLAM       Complemento de Ex         Personalizar cinta de opciones       Barra de herramientas de acceso rápido       C.\sTmart Tag\MOFL.DLL       Acción         Complementos       C:\ry\EUROTOOL.XLAM       Complemento de Ex       Inquire       C:\sTmart Tag\MOFL.DLL       Acción         Complementos       Microsoft Actions Pane 3       C:\soFExcel.vsto/lvstolocal       Complemento COM         Microsoft Data Streamer for Excel       C:\orExcel.vsto/lvstolocal       Complemento COM         Microsoft Data Streamer for Excel       C:\orExcel.vsto/lvstolocal       Complemento COM         Microsoft Data Streamer for Excel       C:\orExcel.vsto/lvstolocal       Complemento COM         Complemento:       Herramientas para análisis - VBA       Editor:       Compatibilidad:       No hay información disponible sobre compatibilidad         Ubicación:       C:\Program Files\Microsoft Office\root\Office16\Librany\Analysis\ATPVBAEN.XLAN         Descripción:       Herramientas para análisis - VBA       Administrar:       Complementos de Excel       Ir                                                                                                    | dioma                                 | Nitro Pro                                                               | C:\ddin.Net.Proxy.13.dll                           | Complemento COM       |
| Avanzadas       Complementos de aplicación inactivos         Personalizar cinta de opciones       Euro Currency Tools       C:\ry\EUROTOOL.XLAM       Complemento de Ex         Barra de herramientas de acceso rápido       Herramientas para análisis       C:\sTyleUROTOOL.XLAM       Complemento de Ex         Complementos       Inquire       C:\sTyleUROTOOL.XLAM       Complemento de Ex         Inquire       C:\sTyleUROTOOL.XLAM       Complemento de Ex         Inquire       C:\sTyleUROTOOL.XLAM       Complemento de Ex         Inquire       C:\styleUROTOOL.XLAM       Complemento de Ex         Inquire       C:\styleUROTOOL.XLAM       Complemento de Ex         Inquire       C:\styleUROTOOL.XLAM       Complemento de Ex         Inquire       C:\styleUROTOOL.XLAM       Complemento de Ex         Inquire       C:\styleUROTOOL.XLAM       Complemento COM         Microsoft Data Streamer for Excel       C:\orExcel.vstolystolocal       Complemento COM         Complemento:       Herramientas para análisis - VBA       Editor:       Complemento:       C:\Program Files\Microsoft Office\root\Office16\Library\Analysis\ATPVBAEN.XLAM         Descripción:       Herramientas para análisis - VBA       Editor:       Interamientas para análisis - VBA                                                                                                    | Accesibilidad                         |                                                                         |                                                    |                       |
| AvaitZadas       Euro Currency Tools       C:\ry\EUROTOOLXLAM       Complemento de Ex         Personalizar cinta de opciones       Fecha (XML)       C:\Smart Tag\MOFL.DLL       Acción         Barra de herramientas de acceso rápido       Herramientas para análisis       C:\sTart Tag\MOFL.DLL       Acción         Complementos       Cistart Tag\MOFL.DLL       Acción       Complemento de Ex         Complementos       C:\start Tag\MOFL.DLL       Acción         Complementos       C:\start Tag\MOFL.DLL       Complemento COM         Microsoft Actions Pane 3       Paquete de expansió       Paquete de expansió         Microsoft Data Streamer for Excel       C:\oFExcel.vstolvstolocal       Complemento COM         Complemento:       Herramientas para análisis - VBA       Editor:       Compatibilidad:       No hay información disponible sobre compatibilidad         Ubicación:       C:\Program Files\Microsoft Office\root\Office16\Library\Analysis\ATPVBAEN.XLAN         Descripción:       Herramientas para análisis - VBA         Administrar:       Complementos de Excel       Ir                                                                                                    | wanzadas                              | Complementos de aplicación inactivos                                    |                                                    |                       |
| Personalizar cinta de opciones Barra de herramientas de acceso rápido Complementos Complementos Centro de confianza Centro de confianza Fecha (XML) Fecha (XML) Fe | wanzauas                              | Euro Currency Tools                                                     | C:\ry\EUROTOOL.XLAM                                | Complemento de Excel  |
| Barra de herramientas de acceso rápido       Herramientas para análisis       C:\alysis\ANALYS32.XLL       Complemento de Ex         Complementos       C:\6\DCF\NativeShim.dll       Complemento COM         Microsoft Data Streamer for Excel       C:\orExcel.vsto vstolocal       Complemento COM         Microsoft Data Streamer for Excel       C:\orExcel.vsto vstolocal       Complemento COM         Microsoft Data Streamer for Excel       C:\orExcel.vsto vstolocal       Complemento COM         Microsoft Data Streamer for Excel       C:\orExcel.vsto vstolocal       Complemento COM         Complemento:       Herramientas para análisis - VBA       Editor:       Compatibilidad:       No hay información disponible sobre compatibilidad         Ubicación:       C:\Program Files\Microsoft Office\root\Office16\Librany\Analysis\ATPVBAEN.XLAN         Descripción:       Herramientas para análisis - VBA         Administrar:       Complementos de Excel       Ir                                                                                                    | ersonalizar cinta de opciones         | Fecha (XML)                                                             | C:\Smart Tag\MOFL.DLL                              | Acción                |
| Complementos       Inquire       C:\b\DCF\NativeShim.dll       Complemento COM         Microsoft Actions Pane 3       Paquete de expansió         Microsoft Data Streamer for Excel       C:\orExcel.vsto vstolocal       Complemento COM         Microsoft Data Streamer for Excel       C:\orExcel.vsto vstolocal       Complemento COM         Microsoft Data Streamer for Excel       C:\orExcel.vsto vstolocal       Complemento COM         Microsoft Data Streamer for Excel       C:\orExcel.vsto vstolocal       Complemento COM         Complemento:       Herramientas para análisis - VBA       Editor:       Compatibilidad         Ubicación:       C:\Program Files\Microsoft Office\root\Office16\Librany\Analysis\ATPVBAEN.XLAN         Descripción:       Herramientas para análisis - VBA         Administrar:       Complementos de Excel       Ir                                                                                                    | arra de berramientas de acceso répido | Herramientas para análisis                                              | C:\alysis\ANALYS32.XLL                             | Complemento de Excel  |
| Complementos       Microsoft Data Streamer 5       Paquete de expansic         Centro de confianza       Microsoft Data Streamer for Excel       CiorExcel.vsto vstolocal       Complemento COM         Microsoft Data Streamer for Excel       CiorExcel.vsto vstolocal       Complemento COM         Microsoft Data Streamer for Excel       CiorExcel.vsto vstolocal       Complemento COM         Microsoft Data Streamer for Excel       CiorExcel.vsto vstolocal       Complemento COM         Microsoft Data Streamer for Excel       CiorExcel.vsto vstolocal       Complemento COM         Complemento:       Herramientas para análisis - VBA       Editor:       Compatibilidad         Ubicación:       C:\Program Files\Microsoft Office\root\Office16\Library\Analysis\ATPVBAEN.XLAN         Descripción:       Herramientas para análisis - VBA         Administrar:       Complementos de Excel       Ir                                                                                                    |                                       | Inquire                                                                 | C:\6\DCF\NativeShim.dll                            | Complemento COM       |
| Centro de confianza Centro de confianza Centro | Complementos                          | Microsoft Data Streamer for Even                                        | C:\ orEvcal ustalustalasal                         | Complemento COM       |
| Complemento: Herramientas para análisis - VBA<br>Editor:<br>Compatibilidad: No hay información disponible sobre compatibilidad<br>Ubicación: C:\Program Files\Microsoft Office\root\Office16\Library\Analysis\ATPVBAEN.XLAN<br>Descripción: Herramientas para análisis - VBA                                                                                                    | antro do confianza                    | Microsoft Data Streamer for Excel                                       |                                                    | Complemento COM       |
| Administrar: Complementos de Excel 🔻 Ir                                                                                                    |                                       | Ubicación: C:\Program Files\Micro<br>Descripción: Herramientas para aná | sott Uttice\root\Office16\Library\Ar<br>isis - VBA | nalysis\ATPVBAEN.XLAM |
|                                                                                                    |                                       | Administrar: Complementos de Excel                                      | ▼ <u>[</u> r                                       |                       |
| Aceptar                                                                                                    |                                       |                                                                         |                                                    | Aceptar Cano          |

5-Se despliega un nuevo formulario y se deberá seleccionar "Herramientas para análisis-VBA" y "Aceptar"

| Complementos                                                         |   | ? ×                     |
|----------------------------------------------------------------------|---|-------------------------|
| Co <u>m</u> plementos disponibles:                                   |   |                         |
| Euro Currency Tools<br>Herramientas para análisis                    |   | Aceptar                 |
| <ul> <li>Herramientas para análisis - VBA</li> <li>Solver</li> </ul> |   | Cancelar                |
|                                                                      |   | E <u>x</u> aminar       |
|                                                                      |   | A <u>u</u> tomatización |
|                                                                      |   |                         |
|                                                                      |   |                         |
|                                                                      |   |                         |
| Herramientas para análisis - VBA                                     | ~ |                         |
| Herramientas para análisis - VBA                                     |   |                         |
|                                                                      |   |                         |
|                                                                      |   |                         |

6-En el formulario de estadística descriptiva, se deberá seleccionar: los datos de entrada de la variable (rango de entrada), en qué parte del Excel se desplegarán los resultados (rango de salida), rótulos en la primera fila y resumen de estadísticas

| E    | F                   | G                         | Н               | I   | J       |    |
|------|---------------------|---------------------------|-----------------|-----|---------|----|
|      | Estadística d       | escriptiva                |                 |     | ?       | 2  |
|      | Entrada             |                           |                 | -   | Acepta  | ar |
| Edad | Rango de <u>e</u> n | trada:                    | \$E\$4:\$E\$1   | 1 👲 |         |    |
| 12   | Agrupado po         | or:                       | <u>C</u> olum   | nas | Cancela | ar |
| 10   |                     |                           | ◯ <u>F</u> ilas |     | Ayuda   | а  |
| 15   | <u>R</u> ótulos     | en la primera fila        |                 |     |         |    |
| 16   |                     | •                         |                 |     |         |    |
| 20   | Opciones de         | salida                    |                 |     |         |    |
| 4    | Rango d             | e salida:                 | \$G\$4          | 1   | 1       |    |
| 23   | O En una h          | oia nueva:                |                 |     | 1       |    |
|      | En un <u>l</u> ib   | ro nuevo                  |                 |     |         |    |
|      | Resumer             | n <u>d</u> e estadísticas |                 |     |         |    |
|      | <u>N</u> ivel de    | confianza para la         | media: 95       | %   |         |    |
|      | K-ésimo             | m <u>a</u> yor:           | 1               |     |         |    |
|      | K-ésimo             | <u>m</u> enor:            | 1               |     |         |    |
|      |                     |                           |                 |     |         |    |
|      |                     |                           |                 |     |         |    |

7-Los resultados de la estadística descriptiva se desplegarán en el Excel:

| Edad | Edd           | ad         |
|------|---------------|------------|
| 12   |               |            |
| 10   | Media         | 14,2857143 |
| 15   | Error típico  | 2,39756112 |
| 16   | Mediana       | 15         |
| 20   | Moda          | #N/D       |
| 4    | Desviación e  | 6,34335047 |
| 23   | Varianza de l | 40,2380952 |
|      | Curtosis      | -0,0968731 |
|      | Coeficiente d | -0,2971942 |
|      | Rango         | 19         |
|      | Mínimo        | 4          |
|      | Máximo        | 23         |
|      | Suma          | 100        |
|      | Cuenta        | 7          |